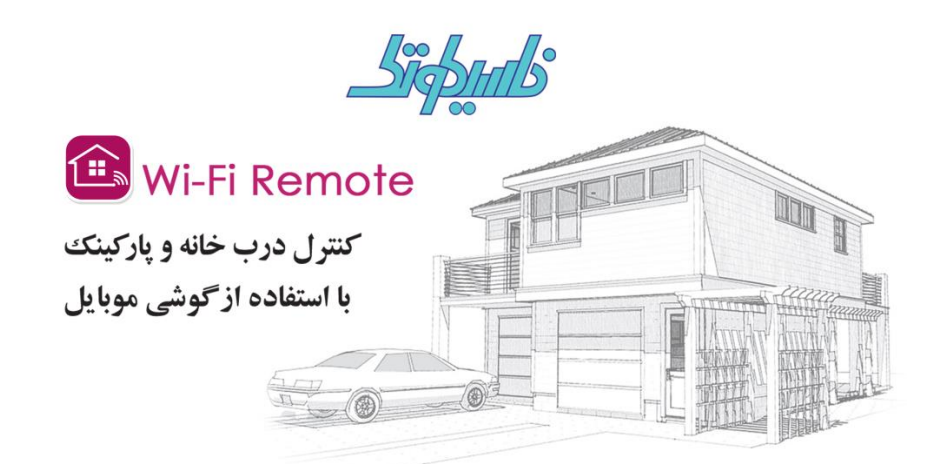

## راهنمای نصب سخت افزار

جهت نصب سخت افزار وای فای ریموت خانگی که برای کنترل درهای ورودی ساختمان با استفاده از موبایل صورت می گیرد می بایست اتصالات مربوطه مطابق تصویر زیر برقرار گردد:

- 1. تغذيه مثبت ( 26VDC ~ 8 )
  - 2. تغذیه منفی ( GND )
- 3. جامپر فعال شدن دائم رله ( Latch )
- 4. جامپر فعال شدن لحظه ای رله ( Momentary )
  - 5. ورودى رله اول
  - 6. خروجي رله اول
  - 7. ورودى رله دوم
  - 8. خروجي رله دوم
  - 9. LED نمایشگر

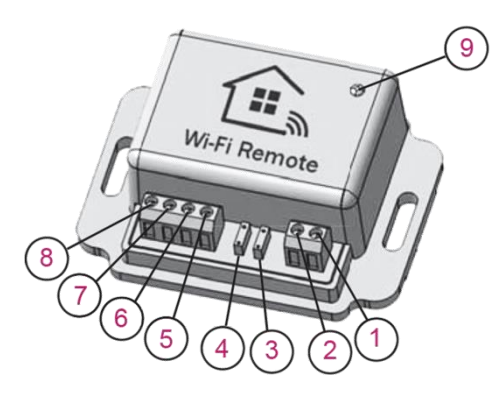

در صورتی که مراحل فوق به ترتیب و صحیح انجام پذیرد LED پس از یک بار چشمک زدن ، دائم روشن می ماند.

\* در صورت استفاده از سخت افزار جهت کنترل درهای ورودی ساختمان، جامپر دستگاه می بایست در حالت لحظه ای (Momentary) قرار گیرد . \* حداکثر جریان قابل تحمل رله 1 آمپر می باشد. در صورت نیاز به جریان بیشتر حتما از رله کمکی استفاده نمایید .

## راهنمای نصب نرم افزار

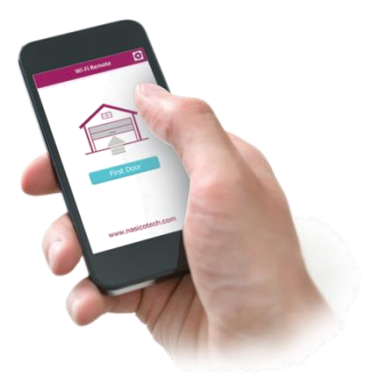

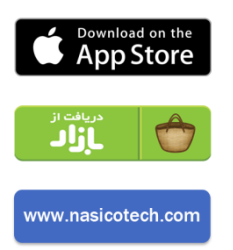

پس از دریافت برنامه وای فای ریموت از کافه بازار ، اپ استور و یا سایت ناسیکوتک و نصب آن روی تلفن همراه جهت فعال سازی نرم افزار با روشن کردن Wi-Fi گوشی خود و وارد کردن رمز پیش فرض 12345678 به شبکه nasicotech متصل شوید.

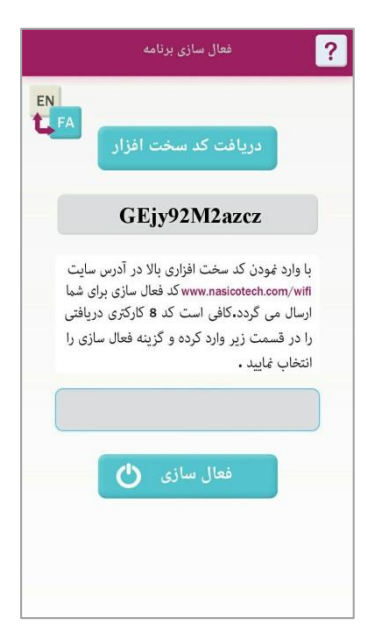

پس از اجرای نرم افزار با مشاهده صفحه فعال سازی و انتخاب گزینه دریافت کد سخت افزار ، یک کد 12 کاراکتری به شما نمایش داده خواهد شد . نکته : توجه داشته باشید در زمان دریافت کد سخت افزار می بایست تنها یک گوشی با سخت افزار وای فای ریموت ارتباط داشته باشد .

با مراجعه به سایت ناسیکوتک به آدرس www.nasicotech.com/wifi و وارد نمودن کد سخت افزار و همچنین شماره موبایل و ایمیل خود در قسمت دریافت کد فعال سازی سایت ، یک کد 8 کاراکتری خریداری می نمایید .

| لزامی نیست)                                    |
|------------------------------------------------|
| ىمارە تلفن ھمراہ \star                         |
| 090000000                                      |
| بميل                                           |
| example@gmail.com                              |
| ریاقت کد فعال سازی از طریق ایمیل               |
| د سخت افزاری *                                 |
| د سخت افزاری نمایش داده شده در گوشی تلفن همراه |
| مبلغ قابل پرداخت                               |
| 100 تومان                                      |
| روش پرداخت<br>• درگاه پرداخت بانک صادرات       |
| صویر امنیتی *                                  |
| ≈ 03484                                        |
|                                                |

کد فعال سازی دریافتی را در صفحه فعال سازی نرم افزار گوشی خود وارد کرده و گزینه فعال سازی را انتخاب کنید.

نکته : در تمامی مراحل وارد نمودن کد و رمز عبور می بایست کیبورد گوشی شما در حالت انگلیسی بوده و کوچک و بزرگ بودن حروف نیز حائز اهمیت است .

|             | GEjy92M2azcz                                                          |
|-------------|-----------------------------------------------------------------------|
| یایت<br>شرا | با وارد نمودن کد سخت افزاری بالا در آدرس س<br>www.pasicotech.com/wifi |
| يافتى       | رسال می گردد.کافی است کد 8 کارکتری در                                 |
| ی را        | را در قسمت زیر وارد کرده و گزینه فعال ساز                             |
|             | نتخاب نماييد .                                                        |
|             | bSd4iTi8                                                              |

|    | ز دستگاه:                    | رم |
|----|------------------------------|----|
|    | •••••                        |    |
|    | نمایش رمز دستگاه             | ]  |
|    | 🖌  ذخیرہ رمز دستگاہ          |    |
| حه | 🖌 🛛 عدم نمایش دوباره این صفح | ]  |
|    | تأييد 🗹                      |    |
|    |                              |    |

در صورتی که مراحل فعال سازی به صورت صحیح و کامل انجام پذیرد به صفحه مدیریت اتصال دستگاه وارد می شوید. در این مرحله نیاز به وارد نمودن رمز دستگاه می باشد . جهت اتصال به دستگاه و همچنین تنظیمات مدیریتی سیستم ، رمز عبور به صورت پیش فرض 1111111 در نظر گرفته شده است.

- ا انتخاب گزینه " نمایش رمز دستگاه رمز " وارد شده نمایش داده می شود .
- □ با انتخاب گزینه "ذخیره رمز دستگاه " رمز وارد شده در حافظه گوشی ذخیره می گردد و نیاز به وارد نمودن رمز در هنگام استفاده مجدد از نرم افزار نمی باشد .
- □ در صورت انتخاب گزینه" عدم نمایش دوباره این صفحه " علاوه بر عدم نمایش مجدد این صفحه رمز دستگاه نیز به صورت خودکار ذخیره می گردد.

پس از پایان مراحل نصب با یکبار استفاده از گوشی تلفن همراه خود به عنوان ریموت ، در دفعات بعدی نیاز به هیچ یک از مراحل فوق نمی باشد و با اجرای برنامه گوشی به صورت خودکار به سخت افزار وای فای ریموت متصل می شود و امکان کنترل درها توسط کاربر وجود دارد .

| Wi-Fi Remote |  |
|--------------|--|
| در شماره یک  |  |
| در شماره دو  |  |

جهت رعایت موارد امنیتی تمامی رمزهای عبور می بایست حتما توسط مدیر سیستم یا کاربر تغییر یابد.

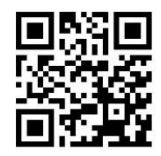

www.nasicotech.com/wifi

Wi-Fi Remote کی بال کی بر کی بر بر بر بر بر بر بر بر بر ب

پس از نصب کامل نرم افزار و اجرای برنامه ، صفحه کنترل در ها به کاربر نمایش داده می شود و با استفاده از آن قادر به باز و بسته نمودن دو ورودی مجزا می باشد .

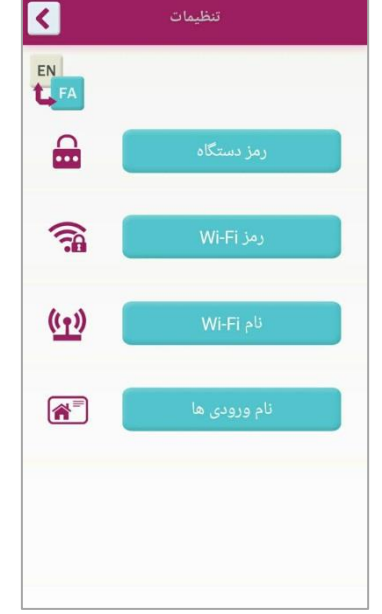

با انتخاب آیکون تنظیمات ( بالای سمت راست صفحه اصلی ) کاربر وارد منوی تنظیمات برنامه می شود . منوی تنظیمات شامل قسمتهای زیر می باشد :

- 1. رمز دستگاه
- **2**. رمز Wi-Fi
- 3. نام Wi-Fi
- 4. نام ورودى ها

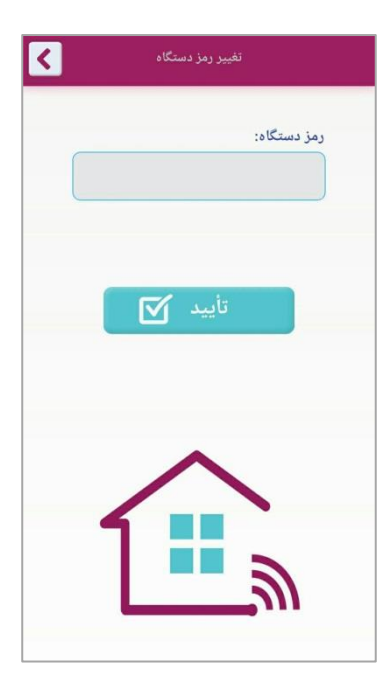

برای تغییر رمز دستگاه ، رمز Wi-Fi و همچنین نام Wi-Fi نیاز به رمز قبلی دستگاه می باشد که معمولا در اختیار مدیر سیستم قرار دارد . البته این رمز به صورت پیش فرض 11111111 بوده و به دلیل موارد امنیتی می بایست حتما توسط مدیر سیستم تغییر یابد . کیپر رمز دستگاه تغییر رمز دستگاه ا نمایش صفحه مدیریت اتصال به دستگاه

پس از انتخاب منوی "رمز دستگاه" و وارد نمودن رمز ، صفحه روبرو نمایش داده می شود و با کلیک روی گزینه " تغییر رمز دستگاه " کاربر به صفحه زیر منتقل می گردد.

| < | تغییر رمز دستگاه            |
|---|-----------------------------|
|   | رمز جدید:(ماکزیمم 8 کارکنر) |
|   | تکرار رمز جدید:             |
| 1 | تأييد 🗹                     |
|   |                             |

جهت تغییر رمز دستگاه می بایست رمز جدید و تکرار آن توسط مدیر تایید شود و پس از آن پیغام "رمز با موفقیت تغییر یافت " نمایش داده می شود .

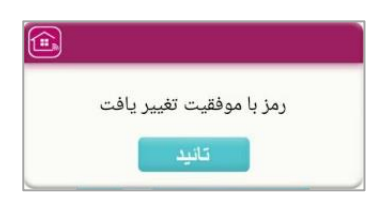

با انتخاب گزینه" نمایش صفحه مدیریت اتصال به دستگاه " در صفحه تغییر رمز دستگاه و بازگشت به صفحه قبل رمز ذخیره شده در حافظه دستگاه حذف شده و با اجرای مجدد برنامه صفحه " مدیریت اتصال به دستگاه " نمایش داده می شود.

|          | مدیریت اتصال به دستگاه    | ?   |
|----------|---------------------------|-----|
| EN<br>FA |                           |     |
|          | دستگاه:                   | رمز |
|          |                           |     |
|          | نمایش رمز دستگاه          |     |
|          | ذخیرہ رمز دستگاہ          |     |
|          | عدم نمایش دوباره این صفحه |     |
|          | تأييد 🗹                   |     |
|          |                           |     |
|          |                           |     |

| مي بايست رمز جديد و تكرار أن توسط | جهت تغيير رمز Wi-Fi |
|-----------------------------------|---------------------|
|                                   | مدير تاييد شود .    |

| < | تغییر رمز وای فای       |
|---|-------------------------|
|   | رمز جدید:(8 کارکتر)<br> |
|   | تکرار رمز جدید:         |
|   | تأييد 🕥                 |

| < | تغییر نام وای فای                 |
|---|-----------------------------------|
|   | نام جدید:(ماکزیمم 10 کارکتر)<br>ا |
|   | تکرار نام جدید:                   |
|   | تاييد 🗹                           |
|   | <i></i>                           |

جهت تغییر نام Wi-Fi می بایست نام جدید و تکرار آن توسط مدیر تایید شود .

برای تغییر دادن نام هر یک از ورودی ها پس از وارد شدن به منوی تنظیمات-نام ورودی ها ، هر کاربر به دلخواه می تواند نام آنها را انتخاب نماید .

6

www.nasicotech.com info@nasicotech.com

| اِی تغییر نام ورودی ها کافی است نام مورد نظر هر ورودی را<br>رون کادر مربوطه نوشته و کلید تائید را انتخاب نمایید . |
|----------------------------------------------------------------------------------------------------|
| نام 1:                                                                                                    |
| در شماره یک                                                                                                    |
| نام 2:                                                                                                    |
| در شماره دو                                                                                                    |
|                                                                                                    |
| تأييد 🗹                                                                                                    |